## Lietotnes Luminor Phone POS lejupielādēšana un instalēšana

- 1. Aizpildiet pieteikumu un parakstiet līgumu ar Luminor.
- Pēc līguma parakstīšanas uz pieteikumā norādīto e-pasta adresi saņemsiet ziņojumu. Ziņojumā būs norādīta saite paroles izveidošanai.
- 3. Atveriet saiti un izveidojiet unikālu paroli savam Luminor Phone POS kontam.
- 4. Atveriet veikalu Google Play un atrodiet lietotni Luminor Phone POS.
- Nospiediet pogu Install, un lietotne Luminor Phone POS tiks lejupielādēta un instalēta automātiski.
- 6. Piesakieties lietotnē Luminor Phone POS. Jums būs jāievada savi piekļuves dati:
  - Username (Lietotājvārds) tā ir e-pasta adrese, uz kuru saņēmāt paroles izveidošanas saiti
  - Password (Parole) parole, kuru izveidojāt, izmantojot saiti e-pastā

Pēc pirmās veiksmīgās pieteikšanās lietotnē Luminor Phone POS tā tiks sasaistīta ar jūsu kontu, lejupielādējot jūsu uzņēmuma un lietotāja nepieciešamos datus. Tas var aizņemt līdz dažām minūtēm – ekrānā tiks parādīta animācija, un jūs redzēsiet, ka iestatīšana ir pabeigta.

Jūs varat viegli pārslēgt un sākt lietot Luminor Phone POS citā ierīcē – jums tikai jāinstalē lietotne jaunajā ierīcē, jāpiesakās, izmantojot savus piekļuves datus, un lietotne tiks savienota ar jūsu kontu, kā aprakstīts iepriekš.

IJ)

umino

38.95